IBM Networking  $OS^{TM}$  7.4 for RackSwitch G8264

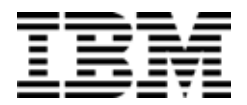

# **Release Notes**

**Note: B**efore using this information and the product it supports, read the general information in the Safety information and Environmental Notices and User Guide documents on the IBM Documentation CD and the Warranty Information document that comes with the product.

First Edition (September 2012)

© Copyright IBM Corporation 2012

US Government Users Restricted Rights – Use, duplication or disclosure restricted by GSA ADP Schedule Contract with IBM Corp.

# **Release Notes**

This release supplement provide the latest information regarding IBM Networking OS 7.4 for the RackSwitch G8264 (referred to as G8264 throughout this document).

This supplement modifies and extends the following IBM N/OS documentation for use with N/OS 7.4:

- IBM Networking OS 7.4 Application Guide
- IBM Networking OS 7.4 Command Reference
- IBM Networking OS 7.4 ISCLI Reference
- IBM Networking OS 7.4 BBI Quick Guide
- RackSwitch G8264 Installation Guide

The publications listed above are available from the IBM support website:

http://www.ibm.com/support

Please keep these release notes with your product manuals.

## **Hardware Support**

The G8264 contains forty-eight 10GbE SFP+ ports and four 40GbE QSFP+ ports. The SFP+ ports can be populated with optical or copper transceivers, or Direct Attach Cables (DACs). The QSFP+ ports can be populated with optical QSFP+ transceivers or DACs.

**Note:** If a DAC is not programmed to meet MSA specifications (including length identifier), the switch disables the port and generates a syslog message indicating that the DAC is not approved.

Figure 1. RackSwitch G8264 Front Panel

QSFP+ Ports

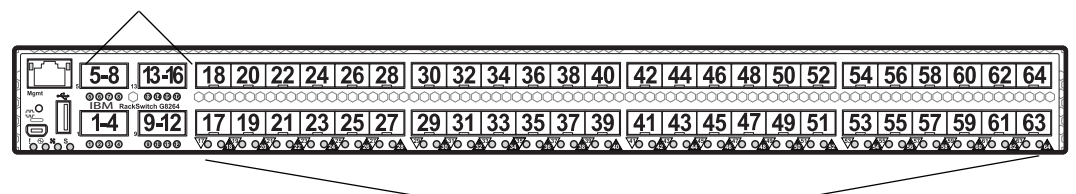

SFP+ Ports

#### Transceivers

| The follo | owing transceivers | and DACs a     | re available: |
|-----------|--------------------|----------------|---------------|
| Table 1.  | RackSwitch G8264   | Ordering Infor | rmation       |

| Part number     | Description                                              |
|-----------------|----------------------------------------------------------|
|                 | Transceivers                                             |
| BN-CKM-S-T      | SFP 1000BASE-T Copper Transceiver                        |
| BN-CKM-S-SX     | SFP 1000BASE-SX Short Range Fiber Transceiver            |
| BN-CKM-S-LX     | SFP 1000BASE-LX Long Range Fiber Transceiver             |
| BN-CKM-S-ZX     | SFP 1000BASE-ZX Extra Long Range Fiber Transceiver       |
| BN-CKM-SP-SR    | SFP+ 10GBASE-SR Short Range Optical Fiber Transceiver    |
| BN-CKM-SP-LR    | SFP+ 10GBASE-LR Long Range Optical Fiber Transceiver     |
| BN-CKM-SP-ER    | SFP+ 10GBASE-ER Extended Range Optical Fiber Transceiver |
| BN-CKM-QS-SR    | QSFP+ 40GBASE-SR4 Optical Fiber Transceiver              |
|                 | Direct Attach Cables (DACs)                              |
| BN-SP-CBL-1M    | SFP+ 10Gbps 1 meter DAC                                  |
| BN-SP-CBL-3M    | SFP+ 10Gbps 3 meter DAC                                  |
| BN-SP-CBL-5M    | SFP+ 10Gbps 5 meter DAC                                  |
| BN-QS-QS-CBL-1M | QSFP+ 40Gbps 1 meter DAC                                 |
| BN-QS-QS-CBL-3M | QSFP+ 40Gbps 3 meter DAC                                 |
| BN-QS-QS-CBL-5M | QSFP+ 40Gbps 5 meter DAC                                 |
| BN-QS-SP-CBL-1M | QSFP+ to four SFP+ 1 meter breakout DAC                  |
| BN-QS-SP-CBL-3M | QSFP+ to four SFP+ 3 meter breakout DAC                  |
| BN-QS-SP-CBL-5M | QSFP+ to four SFP+ 5 meter breakout DAC                  |

The G8264 accepts any SFP+ Direct Attach Cable that complies to the MSA specification.

## Updating the Switch Software Image

The switch software image is the executable code running on the G8264. A version of the image comes pre-installed on the device. As new versions of the image are released, you can upgrade the software running on your switch. To get the latest version of software supported for your G8264, go to the following website:

http://www.ibm.com/systems/support

To determine the software version currently used on the switch, use the following switch command:

The typical upgrade process for the software image consists of the following steps:

- Load a new software image and boot image onto an FTP or TFTP server on your network.
- Transfer the new images to your switch.
- Specify the new software image as the one which will be loaded into switch memory the next time a switch reset occurs.
- Reset the switch.

For instructions on the typical upgrade process using the CLI, ISCLI, or BBI, see "Loading New Software to Your Switch" on page 7.

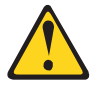

#### **CAUTION:**

Although the typical upgrade process is all that is necessary in most cases, upgrading from (or reverting to) some versions of N/OS or BLADEOS requires special steps prior to or after the software installation process. Please be sure to follow all applicable instructions in the following sections to ensure that your switch continues to operate as expected after installing new software.

#### Special Software Update Issues

When updating to N/OS 7.4, the following special conditions may apply, depending on the version of software currently installed on your switch. These conditions are cumulative: If updating from version 2.0 (for example), follow the recommendations in order, beginning with those for 2.0, and then continue with all that apply, such as for "3.0 and prior," "4.0 and prior," and so on.

## **Updating from BLADEOS 6.4 or Prior**

After updating:

- The default for STP/PVST Protection mode is different compared to release 6.4 and prior. In release 6.6, STP/PVST Protection is disabled by default. After upgrading, review the STP settings and make any appropriate changes.
- The default for static route health check is different compared to release 6.4 and prior. In release 6.6, static route health check is disabled by default. After upgrading, review the static route health check settings and make any appropriate changes.

• The legacy FDP update rate has been deprecated in favor of independent hotlinks FDB updates in all switch configuration interfaces.

| Interface | Old Commands                                                | New Commands                                         |
|-----------|-------------------------------------------------------------|------------------------------------------------------|
| Menu CLI  | /cfg/l2/update <x></x>                                      | <pre>/cfg/l2/hotlink/sndrate      <x></x></pre>      |
| ISCLI     | spanning-tree<br>uplinkfast<br>max-update-rate <x></x>      | hotlinks fdb-update-rate<br><x></x>                  |
| BBI       | Configure   Layer 2   Uplink<br>Fast   Update Rate          | Configure   Layer 2   Hot Links  <br>FDB update rate |
|           | Dashboard   Layer 2   Uplink<br>Fast   STP Uplink Fast Rate | Dashboard   Layer 2   Hot Links  <br>FDB update rate |

These changes are also reflected in the SNMP MIB.

After upgrading, review the hotlinks FDB settings and make any appropriate changes

The CLI BGPTOECMP option has been deprecated.

## Updating from BLADEOS 6.6 or Prior

After updating:

 The default mode for Spanning Tree is different compared to prior releases. The default mode is now PVRST. After upgrading, it is recommended that the administrator review the STP settings and make any appropriate changes.

## Updating from IBM Networking 6.8 or Prior

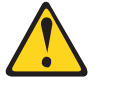

CAUTION:

If the current software version on your switch is 6.8 or prior, first upgrade the switch software image to 6.9 and reset the switch. Then load the 7.2 boot image and software image.

## Updating from IBM Networking OS 6.9 or Prior

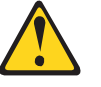

#### CAUTION:

When you upgrade the switch software image, you must load the new boot image and the new software image before you reset the switch.

After updating:

 The default settings of SNMP community strings has changed. Check the new settings and reconfigure as appropriate.

# Updating from IBM Networking OS 7.2 or Prior

After updating:

 The default time zone setting is different compared to release 7.2 and prior. In the prior releases, a default setting of US Pacific Time was used. In release 7.4 and above, no default is assumed. For switches that use the default US Pacific Time setting, after upgrading to release 7.4 or above it is recommended that the administrator review the configured time zone and make any appropriate changes. (ID: 60469)

## Loading New Software to Your Switch

The G8264 can store up to two different switch software images (called image1 and image2) as well as special boot software (called boot). When you load new software, you must specify where it should be placed: either into image1, image2, or boot.

For example, if your active image is currently loaded into image1, you would probably load the new image software into image2. This lets you test the new software and reload the original active image (stored in image1), if needed.

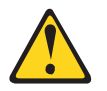

#### CAUTION:

When you upgrade the switch software image, always load the new boot image and the new software image before you reset the switch. If you do not load a new boot image, your switch might not boot properly (To recover, see "Recovering from a Failed Upgrade" on page 24).

To load a new software image to your switch, you will need the following:

• The image and boot software loaded on an FTP or TFTP server on your network.

Note: Be sure to download both the new boot file and the new image file.

The hostname or IP address of the FTP or TFTP server

**Note:** The DNS parameters must be configured if specifying hostnames.

• The name of the new software image or boot file

When the software requirements are met, use one of the following procedures to download the new software to your switch. You can use the N/OS CLI, the ISCLI, or the BBI to download and activate new software.

## Loading Software via the N/OS CLI

1. Enter the following Boot Options command:

>> # /boot/gtimg

2. Enter the name of the switch software to be replaced:

```
Enter name of switch software image to be replaced
["image1"/"image2"/"boot"]: <image>
```

3. Enter the hostname or IP address of the FTP or TFTP server.

Enter hostname or IP address of FTP/TFTP server: <hostname or IP address>

4. Enter the name of the new software file on the server.

Enter name of file on FTP/TFTP server: <filename>

The exact form of the name will vary by server. However, the file location is normally relative to the FTP or TFTP directory (usually /tftpboot).

5. Enter your username for the server, if applicable.

```
Enter username for FTP server or hit return for TFTP server: {<username>/<Enter>}
```

If entering an FTP server username, you will also be prompted for the password. The system then prompts you to confirm your request. Once confirmed, the software will load into the switch.

6. If software is loaded into a different image than the one most recently booted, the system will prompt you whether you wish to run the new image at next boot. Otherwise, you can enter the following command at the Boot Options# prompt:

Boot Options# image

The system then informs you of which software image (image1 or image2) is currently set to be loaded at the next reset, and prompts you to enter a new choice:

Currently set to use switch software "image1" on next reset. Specify new image to use on next reset ["image1"/"image2"]:

Specify the image that contains the newly loaded software.

7. Reboot the switch to run the new software:

Boot Options# reset

The system prompts you to confirm your request. Once confirmed, the switch will reboot to use the new software.

## Loading Software via the ISCLI

1. In Privileged EXEC mode, enter the following command:

Router# copy {tftp|ftp} {image1|image2|boot-image}

2. Enter the hostname or IP address of the FTP or TFTP server.

Address or name of remote host: <*name or IP address*>

3. Enter the name of the new software file on the server.

Source file name: *<filename>* 

The exact form of the name will vary by server. However, the file location is normally relative to the FTP or TFTP directory (for example, tftpboot).

- 4. If required by the FTP or TFTP server, enter the appropriate username and password.
- The switch will prompt you to confirm your request.
   Once confirmed, the software will begin loading into the switch.

6. When loading is complete, use the following commands to enter Global Configuration mode to select which software image (image1 or image2) you want to run in switch memory for the next reboot:

```
Router# configure terminal
Router(config)# boot image {image1|image2}
```

The system will then verify which image is set to be loaded at the next reset:

Next boot will use switch software image1 instead of image2.

7. Reboot the switch to run the new software:

Router(config)# reload

The system prompts you to confirm your request. Once confirmed, the switch will reboot to use the new software.

#### Loading Software via BBI

You can use the Browser-Based Interface to load software onto the G8264. The software image to load can reside in one of the following locations:

- FTP server
- TFTP server
- Local computer

After you log onto the BBI, perform the following steps to load a software image:

- 1. Click the Configure context tab in the toolbar.
- 2. In the Navigation Window, select System > Config/Image Control.

The Switch Image and Configuration Management page appears.

- 3. If you are loading software from your computer (HTTP client), skip this step and go to the next. Otherwise, if you are loading software from a FTP/TFTP server, enter the server's information in the FTP/TFTP Settings section.
- 4. In the Image Settings section, select the image version you want to replace (Image for Transfer).
  - If you are loading software from a FTP/TFTP server, enter the file name and click Get Image.
  - If you are loading software from your computer, click **Browse**.
    - In the File Upload Dialog, select the file and click **OK**. Then click **Download via Browser**.

Once the image has loaded, the page refreshes to show the new software.

#### **New and Updated Features**

N/OS 7.4 for RackSwitch G8264 (G8264) has been updated to include several new features, summarized in the following sections. For more detailed information about configuring G8264 features and capabilities, refer to the complete N/OS 7.4 documentation as listed on page 3.

## **BGP Next Hop Attribute**

BGP routing updates sent to a neighbor contain the next hop IP address used to reach a destination. In eBGP, the edge router, by default, sends its own IP address as the next hop address. However, this can sometimes cause routing path failures in Non-Broadcast Multiaccess Networks (NBMA) and when the edge router sends iBGP updates.

To avoid routing failures, you can manually configure the next hop IP address. In case of NBMA networks, you can configure the external BGP speaker to advertise its own IP address as the next hop. In case of iBGP updates, you can configure the edge iBGP router to send its IP address as the next hop.

Next hop can be configured on a BGP peer or a peer group. Use the following commands:

• Next Hop for a BGP Peer

RS8264(config)**# router bgp** RS8264(config-router-bgp)**# neighbor** *<number>* next-hop-self

• Next Hop for a BGP Peer Group:

RS8264(config)# router bgp RS8264(config-router-bgp)# neighbor group <*number>* next-hop-self

## **Diagnostics Enhancement**

The following commands have been added to improve the ability to diagnose system issues:

- RS8264(config)# show logging [messages] [severity <0-7>] [reverse] | [head|last] <line number>
- RS8264(config)# show environment power
- RS8264(config)# show environment fan
- RS8264# show version [brief]
- RS8264# show tech-support [12|13|link|port]
- RS8264# system idle <0-60>
- RS8264(config)# logging synchronous [level <severity-level>|all]
- RS8264# show who
- RS8264(config)# access user clear <session ID>
- RS8264# **show line**
- RS8264# clear line <session ID>
- RS8264# [no] debug lacp packet
- RS8264# [no] debug spanning-tree bpdu [receive|transmit]

For detailed description of these commands, see the *IBM Networking OS 7.4 Command Reference* and *IBM Networking OS 7.4 ISCLI Reference Guides*.

**Note:** Use the debug commands with caution as they can disrupt the operation of the switch under high load conditions.

#### EVB and FCoE

Edge Virtual Bridging (EVB) and Fibre Channel over Ethernet (FCoE) can be configured on the same switch port.

#### **Forwarding Mode**

The RackSwitch G8264 can bridge (Layer 2) or route (Layer 3) packets using one of following switching methodologies:

- Store-and-forward mode: The switch forwards a data packet only after it has received the entire frame and a Cyclical Redundancy Check (CRC) check has been computed.
- Cut-through mode: The switch forwards the data packet as soon as it has parsed enough of the packet to make a forwarding decision.

Store-and-forward mode is particularly useful in networks that have high number of corrupted packets. The switch drops the packets if there is a Frame Check Sequence (FCS) error.

By default, the switch operates in cut-through mode, which offers the lowest latency. You can set the switching mode using the following command:

```
RS8264(config)# boot forwarding-mode {cut-through|store-and-forward}
```

You must reload the switch for the new switch forwarding mode to take effect.

Use the following commands to view the current switch forwarding mode:

```
RS8264(config)# show sys-info
```

RS8264(config)# show running-config

# LLDP

LLDP transmissions can be configured to enable or disable inclusion of the following optional information:

Table 2. LLDP Optional Information Types

| Туре     | Description                                                                                                    | Default  |
|----------|----------------------------------------------------------------------------------------------------|----------|
| portdesc | Port Description                                                                                                    | Enabled  |
| sysname  | System Name                                                                                                    | Enabled  |
| sysdescr | System Description                                                                                                    | Enabled  |
| syscap   | System Capabilities                                                                                                    | Enabled  |
| mgmtaddr | Management Address                                                                                                    | Enabled  |
| portvid  | IEEE 802.1 Port VLAN ID                                                                                                    | Disabled |
| portprot | IEEE 802.1 Port and Protocol VLAN ID                                                                                                    | Disabled |
| vlanname | IEEE 802.1 VLAN Name                                                                                                    | Disabled |
| protid   | IEEE 802.1 Protocol Identity                                                                                                    | Disabled |
| macphy   | IEEE 802.3 MAC/PHY<br>Configuration/Status, including the<br>auto-negotiation, duplex, and speed<br>status of the port.                   | Disabled |
| powermdi | IEEE 802.3 Power via MDI, indicating the capabilities and status of devices that require or provide power over twisted-pair copper links. | Disabled |
| linkaggr | IEEE 802.3 Link Aggregation status for the port.                                                                                          | Disabled |
| framesz  | IEEE 802.3 Maximum Frame Size for the port.                                                                                               | Disabled |

## **Management Interface Default IP Address**

To facilitate switch boot up, the in-band and out-of-band management interfaces are configured with factory default IP addresses. These are as follows:

- VLAN 1/ Interface 1: 192.168.49.50/24
- Out-of-band Management Port A: 192.168.50.50/24

If you configure static IP addresses or if DHCP/BOOTP addresses are assigned to these interfaces, the factory default IP addresses will not be applied. By default, DHCP and BOOTP are enabled on the management interfaces.

If you add interface 1 to another VLAN and do not configure any IP address, the factory default IP address will be automatically assigned to the interface.

We recommend that you disable the factory default IP address configuration after the switch boot up and configuration is complete. Use the following command:

RS8264(config)# no system default-ip [data|mgta|]

## **OpenFlow**

OpenFlow architecture consists of a control plane residing outside of the switch (typically on a server) and a data plane residing in the switch. The control plane is called OpenFlow controller. The data plane which resides in the switch consists of a set of flows which determine the forwarding of data packets.

The OpenFlow protocol is described in the OpenFlow Switch Specification 1.0.0

An OpenFlow network consists of simple flow-based switches in the data path, with a remote controller to manage all switches in the OpenFlow network.

OpenFlow maintains a TCP channel for communication of flow management between the controller and the switch. All controller-switch communication takes place over the switch's management network.

The G8264 supports up to four instances of the OpenFlow protocol. Each instance appears as a switch to the controller. Instances on the same switch can be connected to different virtual networks. Each instance maintains a separate TCP channel for communication of flow management between controller and switch. Each instance supports up to four controllers. However, only one controller per instance is active at any point in time.

All OpenFlow configuration is on a per-instance basis. OpenFlow ports cannot be shared between instances.

For details, see IBM Networking OS 7.4 Application Guide for RackSwitch G8264.

#### **OSPFv3 Over IPsec**

BBI and SNMP support for OSPFv3 over IPsec has been added.

## **Persistent Terminal Length**

The screen length for the current session can be set using the command: RS8264# terminal-length <0-300>.

However, when the switch is reloaded, the screen length is set to default.

To set the screen length to be persistent across multiple sessions, use the following commands:

Telnet and SSH:

RS8264(config)# line vty length <0-300>

Console:

RS8264(config)# line console length <0-300>

The commands to set a persistent screen length are saved in the startup configuration and will be applied even when the switch is reloaded. If you need to change the screen length for a particular session, you can do so using the command for setting the current session's screen length.

#### **PIM Multicast Routes**

In release 7.4, the number of multicast routes (mroutes) available for use with PIM has been increased from 1000 to 2000.

#### **Precision Time Protocol**

As defined in the IEEE 1588-2008 standard, Precision Time Protocol (PTP) is a precision clock synchronization protocol for networked measurement and control systems. PTP provides system-wide synchronization accuracy and precision in the sub-microsecond range with minimal network and local clock computing resources. The synchronization is achieved through the exchange of messages: General messages that carry data but need not be time stamped; Event messages that are time stamped and are critical for clock synchronization accuracy.

A PTP network consists of PTP-enabled devices such as switches or routers. These devices consist of the following types of clocks:

- Master clock: In a PTP domain, the clock with the most precise time is considered the master clock. A best master clock algorithm determines the highest quality clock in a network.
- Ordinary clock: An ordinary clock synchronizes its time with the Master clock. The ordinary clock has a bidirectional communication with the master clock. By receiving synchronization/delay response and sending delay request packets, the ordinary clock adjusts its time with the master clock.
- Boundary clock: A boundary clock connects to multiple networks. It synchronizes with the attached master clock and in turn acts as a master clock to all attached ordinary clocks. Boundary clocks help to reduce the effect of jitter in Ethernet-based networks.
- Transparent clock: A transparent clock listens for PTP packets and adjusts the correction field in the PTP event packets as they pass the PTP device.

RackSwitch G8264 supports the configuration of ordinary clock and transparent clock. It cannot be a master clock as the switch does not participate in the master clock selection process.

By default, PTP version 2 is installed on the switch but is globally disabled. Use the following command to globally enable PTP:

RS8264(config)# ptp {ordinary|transparent} enable

PTP is configured on switch ports. In case of trunk ports, the PTP configuration must be the same on all ports participating in the same trunk. The switch uses only one port from a trunk (typically the one used by a multicast protocol) to forward PTP packets.

By default, PTP is enabled on all the switch ports. To disable PTP on a port, use the following commands:

RS8264(config)# interface port cport number>
RS8264(config-if)# no ptp

**Note:** PTP cannot be enabled on management ports.

PTP packets occur on Control Plane Protection (CoPP) queue 36. You can change the CoPP packet rate limit per queue using the following command:

```
RS8264(config)# gos protocol-packet-control rate-limit-packet-queue
cpacket queue number (0-40)>  cpackets per second (1-10000)>
```

## **Ordinary Clock Mode**

When the RackSwitch G8264 is configured as an ordinary clock, it synchronizes its clock with the master clock. If the G8264 does not detect a master clock, it will not synchronize its clock with any other device. In this mode, the G8264's clock cannot be modified manually or using another time protocol such as Network Time Protocol (NTP).

As an ordinary clock, the G8264 synchronizes with a single PTP domain. The switch uses a delay-request mechanism to synchronize with the master clock. The switch uses a source IP address for the packets it generates. You can create a loopback interface for this purpose. By default, the switch uses the lowest interface in the VLAN from which the sync messages are received. To assign a loopback interface, use the following command:

RS8264(config)# ip ptp source-interface loopback <interface number>

Note: If there are no interfaces on the switch that belong to the VLAN from which the sync messages are received, then the ordinary clock will not function. An error message will be generated. You can view this message using the RS8264# show ptp command.

## **Transparent Clock Mode**

When the G8264 is configured as a transparent clock, its time can be set manually or using any time protocol. You must configure PTPv2 for the transparent clock to function. The switch does not modify PTPv1 packets as they pass through the switch.

As a transparent clock, the G8264 supports syntonization (synchronization of clock frequency but not time) and synchronization with multiple domains.

Event packets received on all ports on the switch that have PTP enabled will be adjusted with the residence time. The switch sends all PTP packets to the multicast group address: 224.0.1.129. You can use Protocol Independent Multicast (PIM), Internet Group Management Protocol (IGMP), or any other multicast protocol to route the PTP packets.

# **Tracing PTP Packets**

PTP packets can be traced on the PTP ports. These packets can be identified by their destination IP address and UDP ports. The following table includes the IEEE standard specification:

| Message                                                                                                | IP Address/UDP Port |
|----------------------------------------------------------------------------------------------------|---------------------|
| PTP-primary: All PTP messages except peer delay mechanism messages                                     | 224.0.1.129         |
| PTP-pdelay: Peer delay mechanism messages                                                              | 224.0.0.107         |
| Event Messages: Sync, delay request,<br>peer delay request, peer delay<br>response                     | 319                 |
| General Messages: Announce,<br>follow-up, delay response, peer delay<br>response follow-up, management | 320                 |

Table 3. IEEE Standard PTP Messages

## **Viewing PTP Information**

The following table includes commands for viewing PTP information:

| Table 4. | PTP | Information | Commands |
|----------|-----|-------------|----------|
|----------|-----|-------------|----------|

| Command                                                               | Description                                                       |
|-----------------------------------------------------------------------|-------------------------------------------------------------------|
| RS8264(config)∦ show ptp                                              | Displays global PTP information                                   |
| RS8264(config)∦ show<br>interface port <i><port number=""></port></i> | Displays port information including port-specific PTP information |
| RS8264(config)∦ show ptp<br>counters                                  | Displays ingress and egress PTP counters                          |

# **QoS Statistics Enhancements**

New QoS statistical counters have been added to provide more granularity on the number and rate of transmitted and dropped packets per port and queue. The new commands are as follows:

| Corr       |                                                                                                    |
|------------|----------------------------------------------------------------------------------------------------|
| 0011       | nmand Syntax and Usage                                                                                                    |
| sho<br>egr | w interface port [ <port alias,="" number,="" or="" range="">] ess-queue-counters [<queue number="">]</queue></port>                                                                                                    |
|            | Displays the following QoS statistics:                                                                                                    |
|            | <ul> <li>Number of successfully transmitted packets.</li> </ul>                                                                                                    |
|            | <ul> <li>Number of dropped packets.</li> </ul>                                                                                                    |
|            | <ul> <li>Number of successfully transmitted bytes.</li> </ul>                                                                                                    |
|            | <ul> <li>Number of dropped bytes.</li> </ul>                                                                                                    |
|            | Statistics are displayed individually for each port specified. If the port specifier is omitted, QoS statistics will be individually displayed for all ports.                                                                                                    |
|            | Statistics for each individual queue are displayed for each specified port. If the<br>queue specifier is omitted, statistics will be individually displayed for all QoS<br>queues.                                                                                                    |
|            | Command mode: All                                                                                                    |
| sho<br>egr | w interface port [ <port alias,="" number,="" or="" range="">] ess-queue-counters [<queue number="">] drop</queue></port>                                                                                                    |
|            |                                                                                                    |
|            | Displays the following QoS statistics:                                                                                                    |
|            | Displays the following QoS statistics:<br>– Number of dropped packets.                                                                                                    |
|            | Displays the following QoS statistics:<br>– Number of dropped packets.<br>– Number of dropped bytes.                                                                                                    |
| -          | <ul> <li>Displays the following QoS statistics:</li> <li>Number of dropped packets.</li> <li>Number of dropped bytes.</li> <li>Statistics are displayed only for specified ports and queues where the counter values are non-zero. Display will be suppressed for counters that have a zero (0) value.</li> </ul>                                                                                                    |
|            | <ul> <li>Displays the following QoS statistics:</li> <li>Number of dropped packets.</li> <li>Number of dropped bytes.</li> <li>Statistics are displayed only for specified ports and queues where the counter values are non-zero. Display will be suppressed for counters that have a zero (0) value.</li> <li>If all counters for the specified ports and queues are zero (0), only a summary message is displayed:</li> </ul> |

Command mode: All

Table 5. New QoS Information Commands (continued)

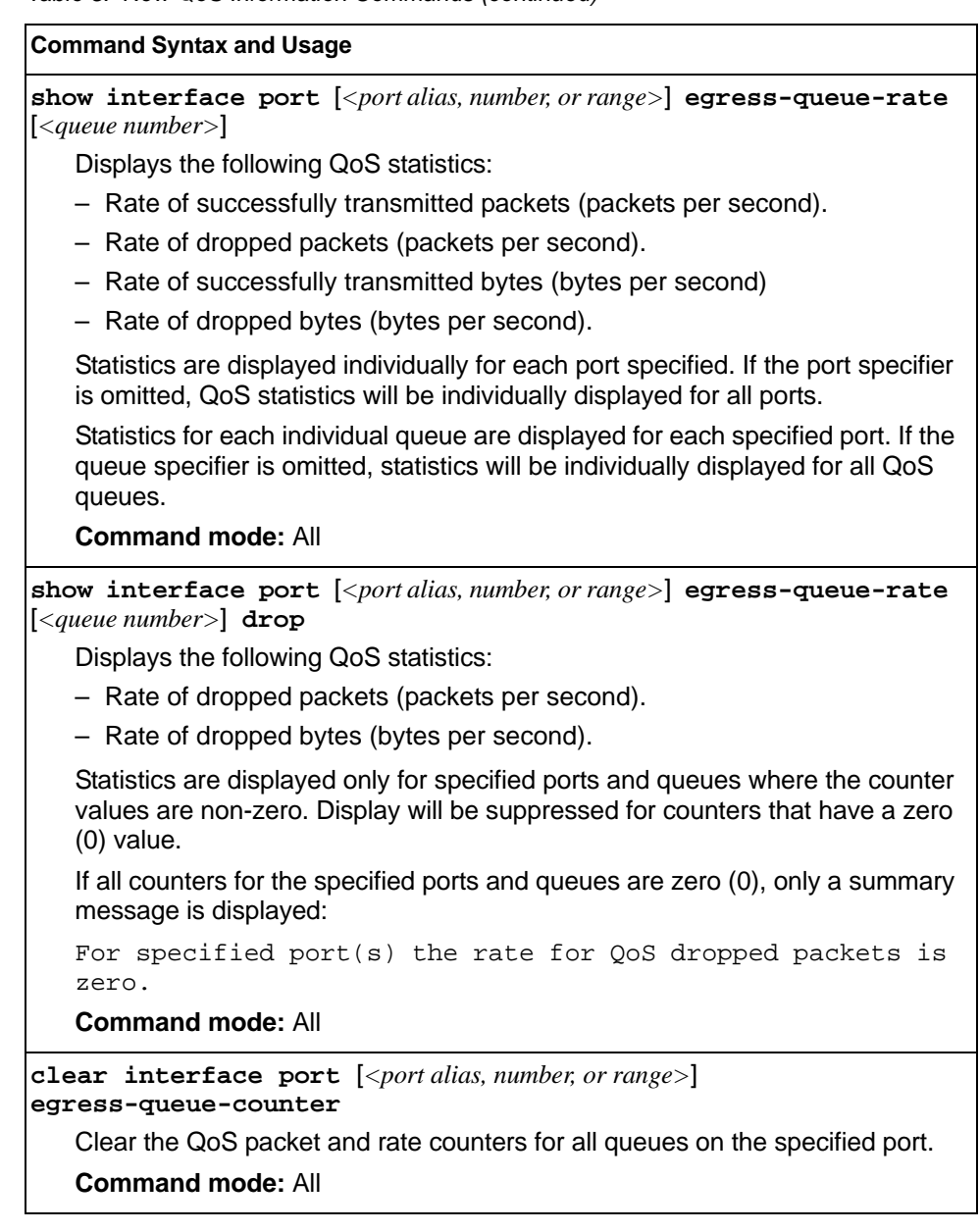

**Note:** The new counters are also included in the output of the show counters command, and cleared as part of the existing clear interfaces and clear interface port <*x*> counters commands.

## **Running Configuration**

The following ISCLI command has been added to compare the running configuration with the startup configuration stored in FLASH.

RS8264# show running-config diff

#### SNMP MIBs

- Added MIBs required for accessing LLDP data, as specified in IEEE 802.AB.
- Added MIBs required for accessing MLDv2 information.
- Added entity MIBs, as specified in RFC4133.
- Added MIBs required for managing host resources, as specified in RFC2790.

## Stacking

Stacking feature can be implemented in RackSwitch G8264. Up to eight switches can be stacked to work together as a unified system. For details, see *IBM Networking OS* 7.4 *Application Guide* for RackSwitch G8264.

#### VLAG

## **Recovery from Cabling Error or Misconfiguration**

In a Virtual Link Aggregation Group (VLAG) topology, if there is any cabling error or misconfiguration, Link Aggregation Control Protocol (LACP) may create loops. In such cases, the switch generates a syslog. The switch also shuts down the VLAG ports based on the following rules:

- If an LACP member port attempts to share the key with another LACP trunk, the port is shutdown.
- If the Primary and Secondary switches detect the misconfiguration or cabling error, then the LACP member port on the Secondary switch is shutdown.
  - **Note:** Ports are shutdown only if LACP is used to configure trunks. This does not apply to static trunks.

Depending on the VLAG topology, you may see any of the following messages:

Access switch uses different LACP key to connect to adminkey <LACP key> on vLAG switches, shutdown related ports Adminkey <LACP key> isn't allowed to split to two trunks, please check the configuration on the port which connect to port cport number>
Adminkey <LACP key> is used to connect the vLAG switches to two access
switches, shutdown related ports

Adminkey  $<\!\!\textit{LACP key}\!\!>$  has different LACP priority on vLAG switches, shutdown related ports

You will need to enable the ports after addressing the issue.

## Capacity Enhancement

The maximum number of configurable VLAG instances is as follows:

- With STP off: Maximum of 52 VLAG instances
  - With STP on:
  - PVRST/MSTP with one VLAG instance per VLAN/STG: Maximum of 52 VLAG instances
  - PVRST/MSTP with one VLAG instance belonging to multiple
     VLANs/STGs: Maximum of 20 VLAG instances

#### VMcheck

The G8264 primarily identifies virtual machines by their MAC addresses. An untrusted server or a VM could identify itself by a trusted MAC address leading to MAC spoofing attacks. Sometimes, MAC addresses get transferred to another VM, or they get duplicated.

The VMcheck solution addresses these security concerns by validating the MAC addresses assigned to VMs. The switch periodically sends hello messages on server ports. These messages include the switch identifier and port number. The hypervisor listens to these messages on physical NICs and stores the information, which can be retrieved using the VMware Infrastructure Application Programming Interface (VI API). This information is used to validate VM MAC addresses. Two modes of validation are available: Basic and Advanced.

Use the following command to select the validation mode or to disable validation:

RS8264(config)# [no] virt vmgroup <VM group number> validate {basic | advanced}

#### **Basic Validation**

This mode provides port-based validation by identifying the port used by a hypervisor. It is suitable for environments in which MAC reassignment or duplication cannot occur.

The switch, using the hello message information, identifies a hypervisor port. If the hypervisor port is found in the hello message information, it is deemed to be a trusted port. Basic validation should be enabled when:

- A VM is added to a VM group, and the MAC address of the VM interface is in the Layer 2 table of the switch.
- A pre-provisioned VM interface that belongs to a VM group connects to the switch.
- A trusted port goes down. Port validation must be performed to ensure that the port does not get connected to an untrusted source when it comes back up.

Use the following command to set the action to be performed if the switch is unable to validate the VM MAC address:

```
RS8264(config)# virt vmcheck action basic {log|link}
log - generates a log
link - disables the port
```

#### **Advanced Validation**

This mode provides VM-based validation by mapping a switch port to a VM MAC address. It is suitable for environments in which spoofing, MAC reassignment, or MAC duplication is possible.

When the switch receives frames from a VM, it first validates the VM interface based on the VM MAC address, VM Universally Unique Identifier (UUID), Switch port, and Switch ID available in the hello message information. Only if all the four parameters are matched, the VM MAC address is considered valid. In advanced validation mode, if the VM MAC address validation fails, an ACL can be created to drop the traffic received from the VM MAC address on the switch port. Use the following command to specify the number of ACLs to be used for dropping traffic:

RS8264(config)# virt vmcheck acls max <1-256>

Use the following command to set the action to be performed if the switch is unable to validate the VM MAC address:

RS8264(config) # virt vmcheck action advanced {log|link|acl}

Following are the other VMcheck commands:

Table 6. VMcheck Commands

| Command                                                                                | Description                                                                                                    |
|----------------------------------------------------------------------------------------|----------------------------------------------------------------------------------------------------|
| RS8264(config)# virt vmware hello {ena <br>hport < <i>port number</i> > haddr htimer}  | Hello messages setting:<br>enable/add port/advertise<br>this IP address in the hello<br>messages instead of the<br>default management IP<br>address/set the timer to<br>send the hello messages |
| RS8264(config)# no virt vmware hello<br>{enable hport <i><port number=""></port></i> } | Disable hello<br>messages/remove port                                                                                                    |
| RS8264(config)# [no] virt vmcheck<br>trust <port number="" or="" range=""></port>      | Mark a port as trusted; Use<br>the no form of the command<br>to mark port as untrusted                                                                                                    |
| RS8264# no virt vmcheck acl [mac-address [ <port<br>number&gt;] port]</port<br>        | Delete ACL(s): all ACLs/an<br>ACL by MAC address<br>((optional) and port number)<br>/all ACLs installed on a<br>port                                                                            |

## Ingress VLAN Tagging

Tagging can be enabled on an ingress port. When a packet is received on an ingress port, and if ingress tagging is enabled on the port, a VLAN tag with the port PVID is inserted into the packet as the outer VLAN tag. Depending on the egress port setting (tagged or untagged), the outer tag of the packet is retained or removed when it leaves the egress port.

Ingress VLAN tagging is used to tunnel packets through a public domain without altering the original 802.1Q status.

When ingress tagging is enabled on a port, all packets, whether untagged or tagged, will be tagged again. As shown in Figure 2, when tagging is enabled on the egress port, the outer tag of the packet is retained when it leaves the egress port. If tagging is disabled on the egress port, the outer tag of the packet is removed when it leaves the egress port.

#### Figure 2. 802.1Q tagging (after ingress tagging assignment)

Untagged packet received on ingress port

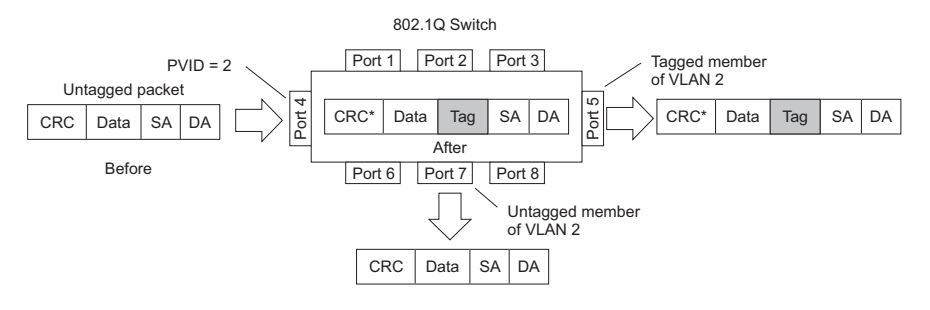

Tagged packet received on ingress port

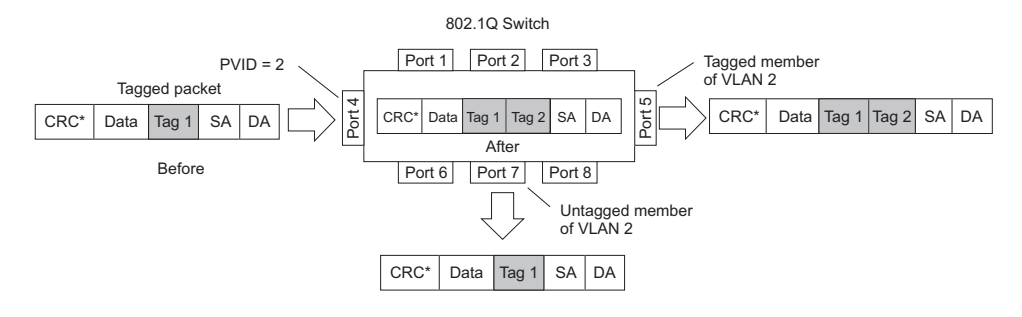

By default, ingress tagging is disabled. To enable ingress tagging on a port, use the following command:

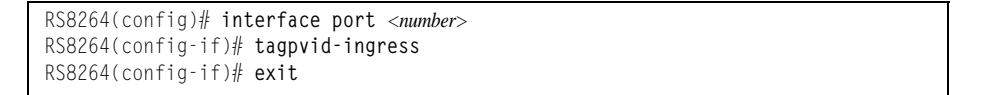

# Limitations

Ingress tagging cannot be configured with the following features/configurations:

- VNIC ports
- VMready ports
- UFP ports
- Management ports

#### **Resolved Issues**

The following known issues have been resolved:

- Changing the VLAG trunk mode from static to LACP while VLAG traffic is flowing through the switch may result in traffic loss. (ID: 58855)
- If IGMP snooping is configured on a VLAN, and you delete the VLAN on one of the VLAG peer switches and add it back, the IGMP group membership may show up on a wrong VLAN. To avoid this scenario, disable IGMP snooping on the VLAN and then re-enable IGMP snooping on the VLAN. (ID: 58352)
- VLAG health check uses TCP port 13000. Any application traffic that uses this port will be dropped. (ID: 57885)

## **Supplemental Information**

This section provides additional information about configuring and operating the G8264 and N/OS.

#### The Boot Management Menu

The Boot Management menu allows you to switch the software image, reset the switch to factory defaults, or to recover from a failed software download.

You can interrupt the boot process and enter the Boot Management menu from the serial console port. When the system displays Memory Test, press **<Shift B>**. The Boot Management menu appears.

```
Resetting the System ...
Memory Test .....
Boot Management Menu
1 - Change booting image
2 - Change configuration block
3 - Xmodem download
4 - Exit
Please choose your menu option: 1
Current boot image is 1. Enter image to boot: 1 or 2: 2
Booting from image 2
```

The Boot Management menu allows you to perform the following actions:

- To change the booting image, press 1 and follow the screen prompts.
- To change the configuration block, press 2, and follow the screen prompts.
- To perform an Xmodem download, press 3 and follow the screen prompts.
- To exit the Boot Management menu, press 4. The booting process continues.

# **Recovering from a Failed Upgrade**

Use the following procedure to recover from a failed software upgrade.

- 1. Connect a PC to the serial port of the switch.
- 2. Open a terminal emulator program that supports XModem Download (for example, HyperTerminal, SecureCRT, PuTTY) and select the following serial port characteristics:
  - Speed: 9600 bps
  - Data Bits:
    8
  - Stop Bits: 1
  - Parity: None
  - Flow Control: None
- 3. Boot the switch and access the Boot Management menu by pressing **<Shift B>** while the Memory Test is in progress and the dots are being displayed.
- 4. Select **3** for **Xmodem download**. When you see the following message, change the Serial Port characteristics to 115200 bps:

## Switch baudrate to 115200 bps and press ENTER ...

5. Press <**Enter>** to set the system into download accept mode. When the readiness meter displays (a series of "C" characters), start XModem on your terminal emulator.

6. Select the Boot Image to download. The XModem initiates the file transfer. When the download is complete, a message similar to the following is displayed:

yzModem - CRC mode, 62494(SOH)/0(STX)/0(CAN) packets, 6 retries Extracting images ... Do \*NOT\* power cycle the switch. \*\*\*\* VMLINUX \*\*\*\* Un-Protected 10 sectors Erasing Flash..... done Writing to Flash.....done Protected 10 sectors \*\*\*\* RAMDISK \*\*\*\* Un-Protected 44 sectors Erasing Flash..... done Writing to Flash.....done Protected 44 sectors \*\*\*\* BOOT CODE \*\*\*\* Un-Protected 8 sectors Erasing Flash..... done Writing to Flash.....done Protected 8 sectors

7. When you see the following message, change the Serial Port characteristics to 9600 bps:

## Switch baudrate to 9600 bps and press ESC ...

- 8. Press the Escape key (< Esc>) to re-display the Boot Management menu.
- 9. Select **3** to start a new **XModem Download**. When you see the following message, change the Serial Port characteristics to 115200 bps:

## Switch baudrate to 115200 bps and press ENTER ...

10. Press <**Enter>** to continue the download.

11. Select the OS Image to download. The XModem initiates the file transfer. When the download is complete, a message similar to the following is displayed:

```
yzModem - CRC mode, 27186(SOH)/0(STX)/0(CAN) packets, 6 retries
Extracting images ... Do *NOT* power cycle the switch.
**** Switch OS ****
Please choose the Switch OS Image to upgrade [1|2|n] :
```

12. Select the image number to load the new image (1 or 2). It is recommended that you select 1. A message similar to the following is displayed:

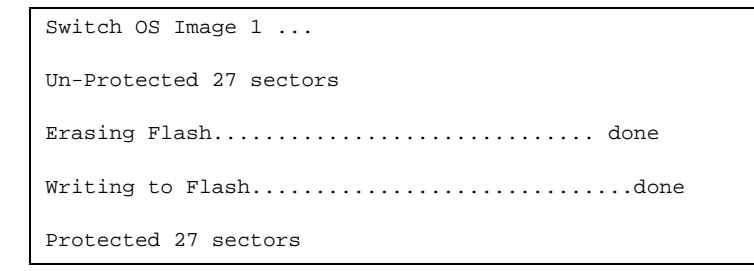

13. When you see the following message, change the Serial Port characteristics to 9600 bps:

## Switch baudrate to 9600 bps and press ESC ...

- 14. Press the Escape key (**<Esc>**) to re-display the Boot Management menu.
- 15. Select 4 to exit and boot the new image.

# VLAGs

For optimal VLAG operation, adhere to the following configuration recommendations:

- The ISL should include enough ports to accommodate the peer-to-peer traffic.
- Any port-related configuration, such as applied ACLs, should be the same for all ports included in the same VLAG, across both peer switches.
- Configure VLAG health checking as shown in the Application Guide.

After configuring VLAG, if you need to change any configuration on the VLAG ports, you must follow the guidelines given below:

- If you want to change the STP mode, first disable VLAG on both the peers. Make the STP mode-related changes and re-enable VLAG on the peers.
- If you want to add a port to an ISL trunk/VLAN, or if you want to remove any
  particular port from an ISL trunk/VLAN, first shutdown that port. Make the
  necessary changes and re-enable the port.
- If you have MSTP on, and you need to change the configuration of the VLAG ports, follow the steps below:

#### On the VLAG Secondary Peer:

- 1. Shutdown the VLAG ports on which you need to make the change.
- 2. Disable their VLAG instance using the command: RS8264 (config)# no vlag adminkey <key> enable (or) RS8264 (config)# no portchannel <number> enable
- 3. Change the configuration as needed.

#### On the VLAG Primary Peer:

- 4. Disable the VLAG instance.
- 5. Change the configuration as needed.
- 6. Enable the VLAG instance.

#### On the VLAG Secondary Peer:

- 7. Enable the VLAG instance.
- 8. Enable the VLAG ports.
- Note: This is not required on non-VLAG ports or when STP is off.

#### **Known Issues**

This section describes known issues for N/OS 7.4 on the RackSwitch G8264

#### BGP

- Maximum number of Autonomous Systems (AS) per path is 20. (ID: 42371)
- Maximum number of route maps that can be added to a BGP peer is 8. (ID: 46448)

## **BGP** Debug

While enabling or disabling BGP debug for a particular peer/IP address, the logging behavior may not be as expected. Following is a workaround: (ID: 59104)

To enable BGP debug for a particular peer:

- 1. Enable BGP debug for all the peers.
- 2. Disable BGP debug for all the peers.
- 3. Enable BGP debug for a particular peer.

To disable BGP debug for a particular peer:

- 1. Enable BGP debug for all the peers.
- 2. Disable BGP debug for all the peers.
- 3. Enable BGP debug for all the peers except the one for which you want it disabled.

## Debug

• IBM N/OS debug commands are for advanced users. Use the debug commands with caution as they can disrupt the operation of the switch under high load conditions. This could be dangerous in mission-critical production environments. Before debugging, check the MP utilization to verify there is sufficient overhead available for the debug functionality. When debug is running under high load conditions, the CLI prompt may appear unresponsive. In most cases, control can be returned by issuing a no debug <*function>* command.

## EVB

- If you have configured the maximum number of ACLs supported on the G8264, any subsequent VSI ASSOCIATE request that requires an ACL may cause an invalid entry to be displayed in the output of the
   > Main# /info/virt/evb/vdp/vms command. Typically, such invalid entries display a large value (e.g. 49093) in the TxACL column. (ID: 55254)
- Due to a hardware limitation, traffic received by a VM may not conform to the RxRate (receive rate) that you have configured. (ID: 55600)

| FCoE     |                                                                                                    |
|----------|----------------------------------------------------------------------------------------------------|
| •        | The FCoE connection between the server and the FCF will be retained even if you disable CEE/FIP/VNIC on the switch. To avoid this scenario, either reboot the switch, or disable and re-enable the ports connected to the sever and the FCF after you disable CEE/FIP/VNIC. (ID:41915)                                                                                                    |
| •        | By default the "VLAN Name" and "Port and Protocol ID" LLDP TLVs are disabled<br>on a port. These two TLVs are added to the LLDP PDU for each VLAN that is<br>configured in a port. This may cause the length of LLD PDU to exceed the<br>Ethernet packet size if there are nearly 40 or more VLANs configured on a port,<br>or if the VLAN names are too long. There is a possibility that the DCBX TLVs may<br>not be added to the LLDP TLV due to the length. Because of this the FCoE<br>connection will not form on that port. It is recommended to avoid enabling the<br>"VLAN Name" and "Port and Protocol ID" TLV if you have high number of VLANs<br>configured and FCoE is enabled on that port. (ID: 42446) |
| •        | The FIP Snooping option for automatic VLAN creation is not recommended for use with the Emulex Virtual Fabric Adapter. Disable automatic VLAN creation when connecting the switch to an Emulex Virtual Fabric Adapter. (ID: 51529)                                                                                                    |
| •        | When using DCBX to synchronize Priority-base Flow Control (PFC) with a peer (using the PFC TLV option), PFC operation on the switch port will not be disabled as expected when PFC is not available on the peer. To resolve this, manually disable PFC on ports connected to devices that do not participate in PFC. (ID: 62114)                                                                                                    |
| •        | It is recommended to use the FIP snooping automatic VLAN creation option in FCOE environments, in addition to configuring VLANs manually. The auto-VLAN feature should be disabled only if no additional FCF or ENode ports will be automatically added to the FCOE VLAN. Otherwise, some FCF or ENode ports might not be automatically added to the FCOE VLAN, even if the auto-VLAN feature is later enabled, requiring them to be added manually.                                                                                                    |
| Hotlinks |                                                                                                    |
| •        | Prior to enabling hotlinks, Spanning-Tree should be globally disabled using the following command (ID: 47917):                                                                                                    |
|          | RS8264(config)# <b>spanning-tree mode dis</b>                                                                                                    |
| IGMP     |                                                                                                    |
| •        | <ul> <li>The G8264 supports the following IGMP capacities (ID: 45775):</li> <li>– IGMP Snooping mode: 3072 IGMP and IPMC groups</li> <li>– IGMP Relay mode: 1000 IGMP groups and IPMC groups</li> <li>Only 1024 VLANs can be added to IGMP Snooping. Only 8 VLANs can be added to IGMP Relay. (ID: 45781)</li> </ul>                                                                                                    |
|          |                                                                                                    |
| IKEv2    | IKEv2 cannot be configured on management ports. Configure IKEv2 only on data ports. (ID: 57427)                                                                                                    |

#### **IPsec**

 When configuring IPsec to operate between IBM switches, keys of various lengths are supported. However, when using IPsec to connect with non-IBM devices, the manual policy session keys must be of the following fixed lengths:

- For the AH key:
  - SHA1 = 20 bytes
  - MD5 = 16 bytes
- For the ESP auth key:
  - SHA1 = 20 bytes
  - MD5 = 16 bytes
- For the ESP cipher key:
  - 3DES = 24 bytes
  - AES-cbc = 24 bytes
  - DES = 8 bytes

## **OpenFlow**

- When FDB is used, Flow supports unicast only. (ID: 55123)
- When Openflow is enabled, any configuration for STP and other Layer 2 or Layer 3 features will be ignored. Configuration settings, logs, and files will continue to list Layer 2 and Layer 3 features as previously configured, rather than explicitly deconfigured or disabled. (ID: 61677)

#### **OSPF**

- Some changes to OSPF configuration (such as creating a new area or changing an area's type) may result in OSPF state reconvergence. (ID: 46445, 48483)
- OSPFv3 over IPsec
  - This combination can only be configured only on a per-interface basis.
     Configuration based on virtual links is not currently supported.
  - The current implementation for OSPFv3 allows the use of only one protocol (AH or ESP) at any given time. AH and ESP cannot be applied together.
  - IPsec does not support OSPFv3 virtual links. (ID: 48914)

## **Port Routing**

• Using the ISCLI, routing can be enabled or disabled on a per-port basis using the [no] switchport command in the interface port or interface portchannel modes. Configuration of this feature is not currently supported in the menu-based CLI. (ID: 62846)

# **Ports and Transceivers**

 The port speed setting is not configurable for Finisar SFPs. Updating from BLADEOS 6.5 (or prior) to N/OS 6.8 (or later) will result in port speed configuration settings being reset to default values for ports using Finisar SFPs. (ID: 55063)

# **Precision Time Protocol**

|               | • When using the PTP Transparent Clock on the switch, there may be variations in the residence time for PTP packets traversing the switch. The corrections stored in the Follow-Up/Delay-Response packets will correctly take into account the residence time. However, other PTP devices that receive event packets that pass through the switch (thus obtaining a residence time correction from the switch) must be configured to be resilient to residence time variations. For example, some PTP devices provide stiffness filters which help the device compute an average of the path delay. (ID: 61657) |
|---------------|----------------------------------------------------------------------------------------------------|
| QSFP+         |                                                                                                    |
|               | • The QSFP+ ports do not auto-negotiate. The desired speed must be configured to match on both ends of the connection, and the switch reset for changes to take effect. (ID: 46340)                                                                                                    |
|               | • After you upgrade switch software and reset the switch, you must configure the QSFP+ port mode. Use the following command (ID: 46858):                                                                                                    |
|               | boot qsfp-40gports <1, 5, 9, 13>                                                                                                    |
|               | • When changing a QSFP port from 10G mode to 40G mode, a port error will occur<br>if any previously configured 10G port settings do not apply to the new 40G state,<br>preventing further configuration of the port. The administrator must manually<br>clear the 10G port settings that do not apply to 40G prior to changing modes. (ID:<br>62576)                                                                                                    |
| Routed Ports  |                                                                                                    |
|               | • When MSTP is globally enabled and a routed port is configured, if you need to disable STP, change the global STP mode to RSTP and then disable STP. (ID: 58532)                                                                                                    |
|               | • IBM N/OS CLI, SNMP, or BBI should not be used to configure routed ports, or to configure any other feature if a routed port is already configured on the switch.                                                                                                    |
|               | If a routed port is configured on the switch, the configuration, apply, and save commands are not displayed in IBM N/OS CLI or BBI; in SNMP, you may be able to enter the configuration commands, but you will not be able to save the configuration. (ID: 57983)                                                                                                    |
| sFlow         |                                                                                                    |
|               | <ul> <li>In some cases, sFlow configured with the minimum polling and sampling rate<br/>could cause the switch to get into a hang state with no traffic passing after about<br/>7 days of operations with large volumes of traffic. Please contact Customer<br/>Support or the System Engineer before enabling sFlow. (ID: 57045)</li> </ul>                                                                                                    |
| SNMP          |                                                                                                    |
|               | • Port information displayed in MIBs related to port-based VLANs does not distinguish between a regular port or a trunk port. Use the RS8264(config)# show mac-address-table static command to view details on regular ports and trunk ports. (ID: 57194)                                                                                                    |
| Spanning Tree | • When using LACP with PVRST, it is not recommended to configure the switch as the STP root bridge. When doing so, traffic can be discarded for up to 30 seconds on affected LACP ports while initial STP path states are being resolved (discarding, learning, forwarding). (ID: 63315)                                                                                                    |
|               |                                                                                                    |

## Stacking

 When stacking is enabled, the switch may continue to learn MAC addresses from ports or trunks even though they are in a blocking state. The unexpected MAC addresses represent control packets, not endpoint devices, and do not impact switch performance. (ID:61996)

## VLAG

- The following features are not supported on ports participating in VLAGs:
  - FCoE
  - Hotlinks
  - IGMP relay
  - Private VLANs
  - vNICs
  - UDLD
- In a multi-layer VLAG topology, the VLAG ports may be disabled in CIST if you change the STP mode on the secondary switch to MSTP. (ID: 58696)

## VMready

- VMs belonging to different ESX servers cannot ping each other across different VM groups. Because the VM groups belong to different VLANs, this is appropriate and expected behavior.
- On switch ports on which VMs are learned, the switch does not learn the MAC address of the destination host unless the host sends some network traffic. Therefore the switch might not forward packets to the destination host (for instance, when using ping). (ID: 44946)
  - If you are not using VMready in a VM environment, disable VMready (no virt enable).
  - If you are using VMready, periodically send traffic from the host (for example, ping), so that the host's MAC address is always present in the Forwarding Database (MAC Address Table).

#### vNICs

- When using vNICs with FCoE, the FIP Snooping option for automatic VLAN creation is not recommended for use with the Emulex Virtual Fabric Adapter. Disable automatic VLAN creation when connecting the switch to an Emulex Virtual Fabric Adapter. (ID: 51529)
- vNIC egress bandwidth control is not strictly enforced on the switch for packets larger than 900 bytes, resulting in greater egress bandwidth from the switch to the server than is configured. However, ingress bandwidth control (from the server to the switch) is strictly enforced. (ID: 50950)
- When you change the CEE configuration while vNIC traffic is passing through the switch, the switch may behave in an unpredictable manner, such as receiving IBP/CBP discards. If this happens, reboot the switch to overcome the situation. To avoid this scenario, shut down all the ports before making any CEE-related configuration changes. (ID: 57414)